The Odyssey Portal is a web-based application that provides the public and authorized users web access to search the Odyssey database for case records and hearings. Please note that the Odyssey Portal contains case activity dating back to 2005. This guide provides general information for both public users and authorized users with elevated access. Public access is limited for security purposes.

Use the following link to access the Odyssey Portal site: https://publicportal.alameda.courts.ca.gov/publicportal

Authorized Justice Partner and Attorney users must <u>register</u> and <u>request access</u> for elevated access. Please see the Odyssey Portal User Registration Guide for instructions.

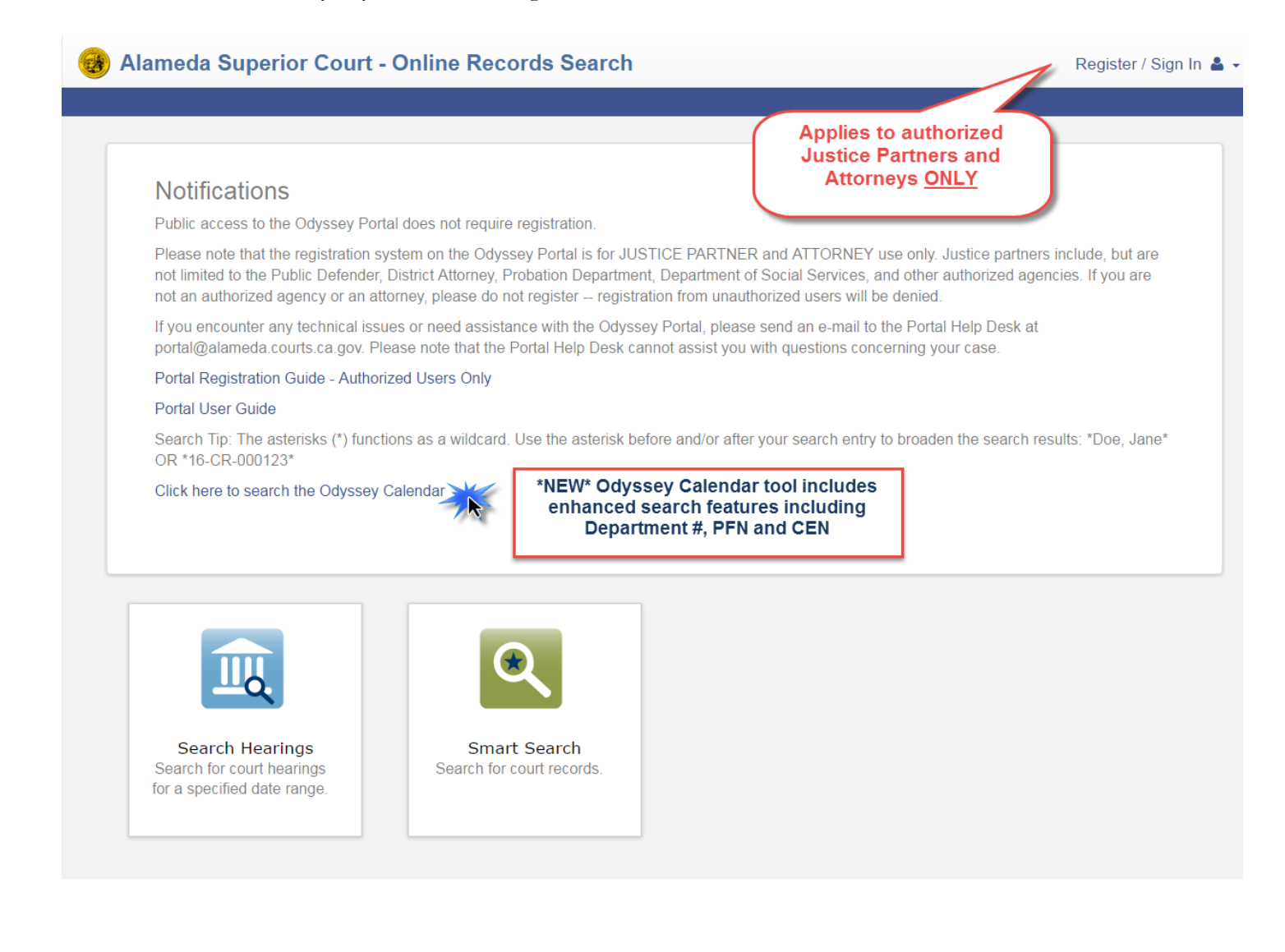

# Navigate to any page of the Odyssey Portal from the DASHBOARD

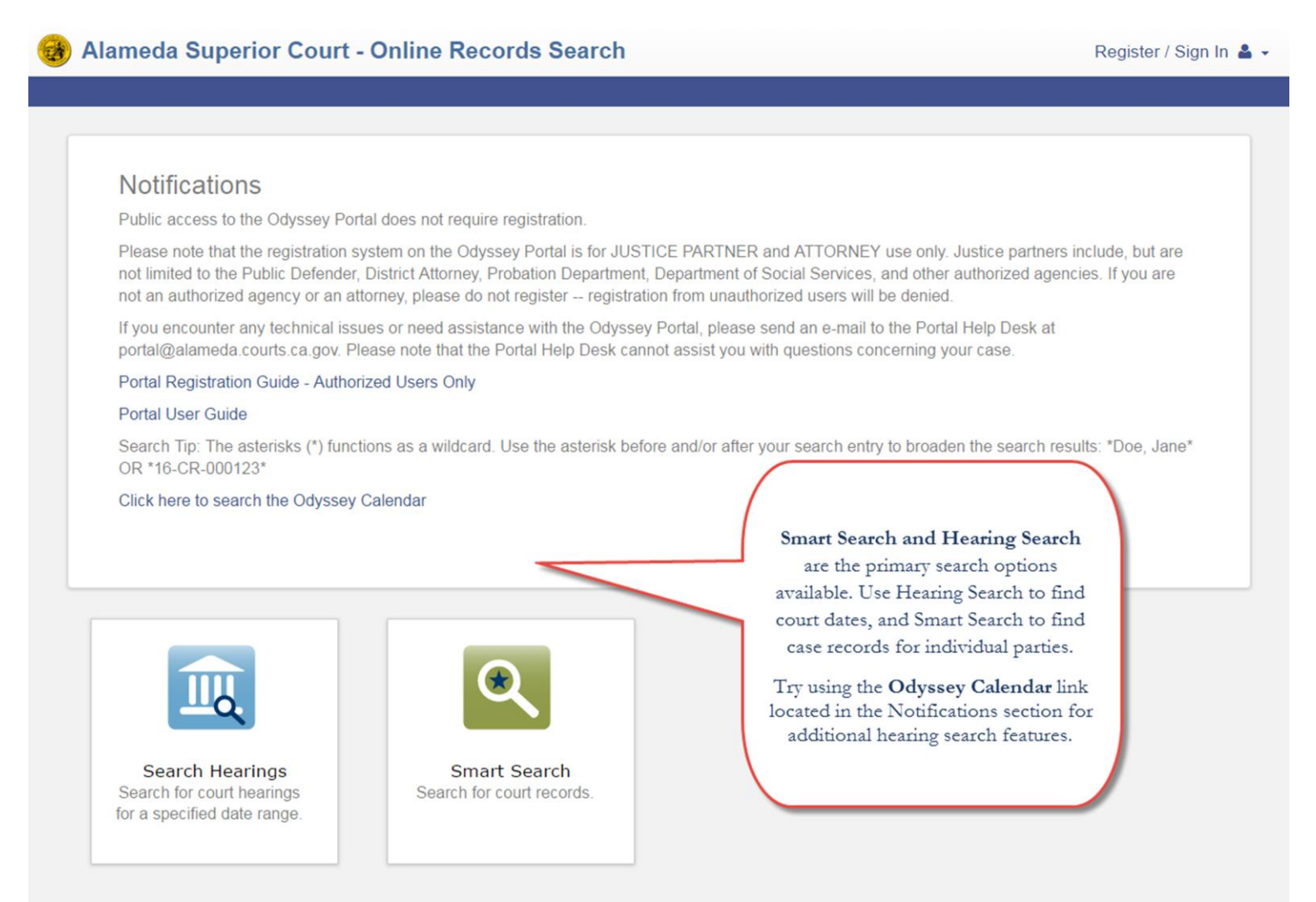

**Search Hearings:** Search the Odyssey database for court hearings for a specified date range. Search hearings by a variety of parameters, some of the options available include Case Number, Party Name, Attorney Name, and Judicial Officer.

**Smart Search:** Search the Odyssey database for court records. Search by party name or case number. Advanced search options are also available for some cases.

\*Asterisks function as a wildcard in the search fields. If you are uncertain of the exact case number or spelling of a party name, use the asterisk (\*) at the beginning and/or end of your search. See examples to the right.

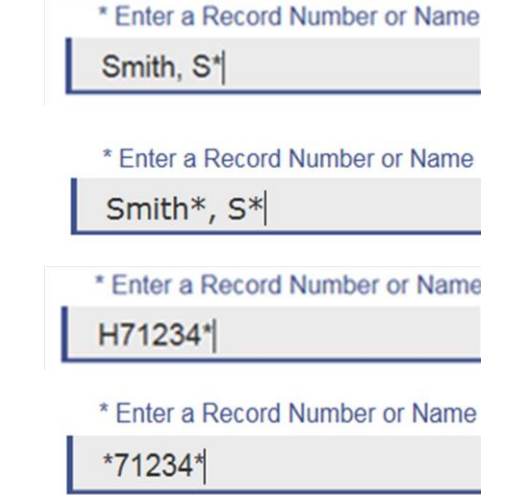

|                                                                             | SM                                                                     | ART SEARCH                                                                                                    |                                                                                                    |
|-----------------------------------------------------------------------------|------------------------------------------------------------------------|----------------------------------------------------------------------------------------------------|----------------------------------------------------------------------------------------------------|
| Smart Search<br>Search for court records.                                   | Use the Smart Search<br>by party name or case<br>to search by other pa | n function to search the Odyssey datab<br>e number in the basic search field or se<br>rameters or narrow your search results                                                                                         | base for court records. Search<br>elect advanced search option<br>s.                                                                                   |
| Smart Search                                                                | · · · · · · · · · · · · · · · · · · ·                                  |                                                                                                    | *Required                                                                                                    |
| Search Criteria                                                             |                                                                        |                                                                                                    | ?                                                                                                    |
| General Filterin<br>Filter by Location<br>Alameda Superior C                | g Options<br>courts                                                    | Select on any of the<br>search categories<br>listed in the right<br>side panel.<br>Judgement and<br>Warrant Searches are<br>only available to                                                                        | Smart Search<br>General Options<br>Party Search Criteria<br>Case Search Criteria<br>Judgment Search<br>Criteria                                        |
| Filter by Search Type  Smart Search  Attorney Bar Number  Attorney Name     |                                                                        | authorized users.                                                                                                    | Warrant Search<br>Criteria<br>Back to top                                                                                                    |
| Business Name<br>Case Cross-Reference Num<br>Case Number<br>Citation Number | Note t<br>case rela<br>social<br>Search o<br>search                    | hat user access to the Odyssey Portal<br>ted information is restricted to all or s<br>security number appears as a search pa<br>options, however, this information is n<br>a results will appear when 'SSN' is enter | varies and certain party or<br>elected users. For example,<br>arameter in the Advanced<br>ot available to users and no<br>ered as the search criteria. |

# SMART SEARCH RESULTS

| Party Search                                        | Smart Search<br>Results<br>9 cases that have been grouped                            | s<br>by party name, but could have re                                                | 2<br>Search Results<br>eturned more. Please nar | Prir<br>row the search by enterin                                                                                                |
|-----------------------------------------------------|--------------------------------------------------------------------------------------|--------------------------------------------------------------------------------------|-------------------------------------------------|----------------------------------------------------------------------------------------------------|
| Name<br>Doe, Jane<br>DOE, JANE NMN                  |                                                                                      | <sup>∼</sup> Date of<br>XX/XX/                                                       | Birth                                           | DOB will not display for<br>Portal users with Public<br>ccess. Registered justice<br>partners have access to<br>DOB information. |
| Sn                                                  | 1<br>nart Search<br>You can go ba<br>Search pa                                       | Search Results<br>ack to the Search Results or the<br>ge by selecting the numbered i | 3<br>Deta<br>e original Smart<br>items above    | ils<br>Print                                                                                                    |
| ANDERSON, DE<br>Personal Inform<br>Person ID<br>309 | ENISE CELESTE<br>nation<br>DOB<br>XX/XX/XXXX                                         | Other Agency #<br>ANH378 (PFN)                                                       |                                                 | Party Data<br>Warrants<br>Cases<br>Judgments<br>Protection Orders<br>Back to top                                                 |
| Cases Number Ty                                     | When a name search is performe<br>pulate in this section. Select a c<br>pre Location | ed, the cases associated with the ase number to view case-specif<br>Party Name       | at record will<br>fic information.              |                                                                                                    |
| H 4 1 ► H                                           | soemeanor/Intractions Alameda Si<br>10 🔻 items per page                              | uperior Courts ANDERSON, DENIS                                                       | 1 items                                         |                                                                                                    |

4 Odyssey Portal User Guide

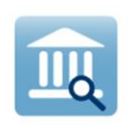

Search Hearings Search for court hearings for a specified date range.

## SEARCH HEARINGS

Search Hearings allows you to search the Odyssey database for court hearings for a specified date range. Search hearings by case and hearing type, and other criteria such as Judicial Officer, Attorney information or Party information. Depending on your selection, further information may be required.

| Search Hearings                                                                                                    | *Required                                                                                                    |
|----------------------------------------------------------------------------------------------------|----------------------------------------------------------------------------------------------------|
| Basic Search Options                                                                                                    |                                                                                                    |
| * Select Location                                                                                                    |                                                                                                    |
| * Select Hearing Types                                                                                                    | $\checkmark$                                                                                                    |
| * Select Search Types                                                                                                    | $\checkmark$                                                                                                    |
| * Search by Criteria                                                                                                    |                                                                                                    |
|                                                                                                    |                                                                                                    |
| * Search by Date From                                                                                                    | * Search by Date To                                                                                                    |
| * Search by Date From  Example Search Criteria  * Select Location Criminal Manager                                                                                                    | * Search by Date To Submit                                                                                                    |
| * Search by Date From<br>Example Search Criteria<br>* Select Location<br>Criminal Manager<br>* Select Hearing Types<br>Adult Criminal                                                                                              | * Search by Date To<br>Submit                                                                                                    |
| * Search by Date From<br>Example Search Criteria<br>* Select Location<br>Criminal Manager<br>* Select Hearing Types<br>Adult Criminal<br>* Select Search Types<br>Judicial Officer                                                 | * Search by Date To<br>Submit                                                                                                    |
| * Search by Date From<br>Example Search Criteria<br>* Select Location<br>Criminal Manager<br>* Select Hearing Types<br>Adult Criminal<br>* Select Search Types<br>Judicial Officer<br>* Select Judicial Officer<br>Desautels, Tara | * Search by Date To<br>Submit<br>Use the <u>Odyssey Calendar</u> tool located<br>on the Dashboard under Notifications to<br>search by Department number, PFN,<br>CEN and more. |

#### SEARCH HEARING RESULTS

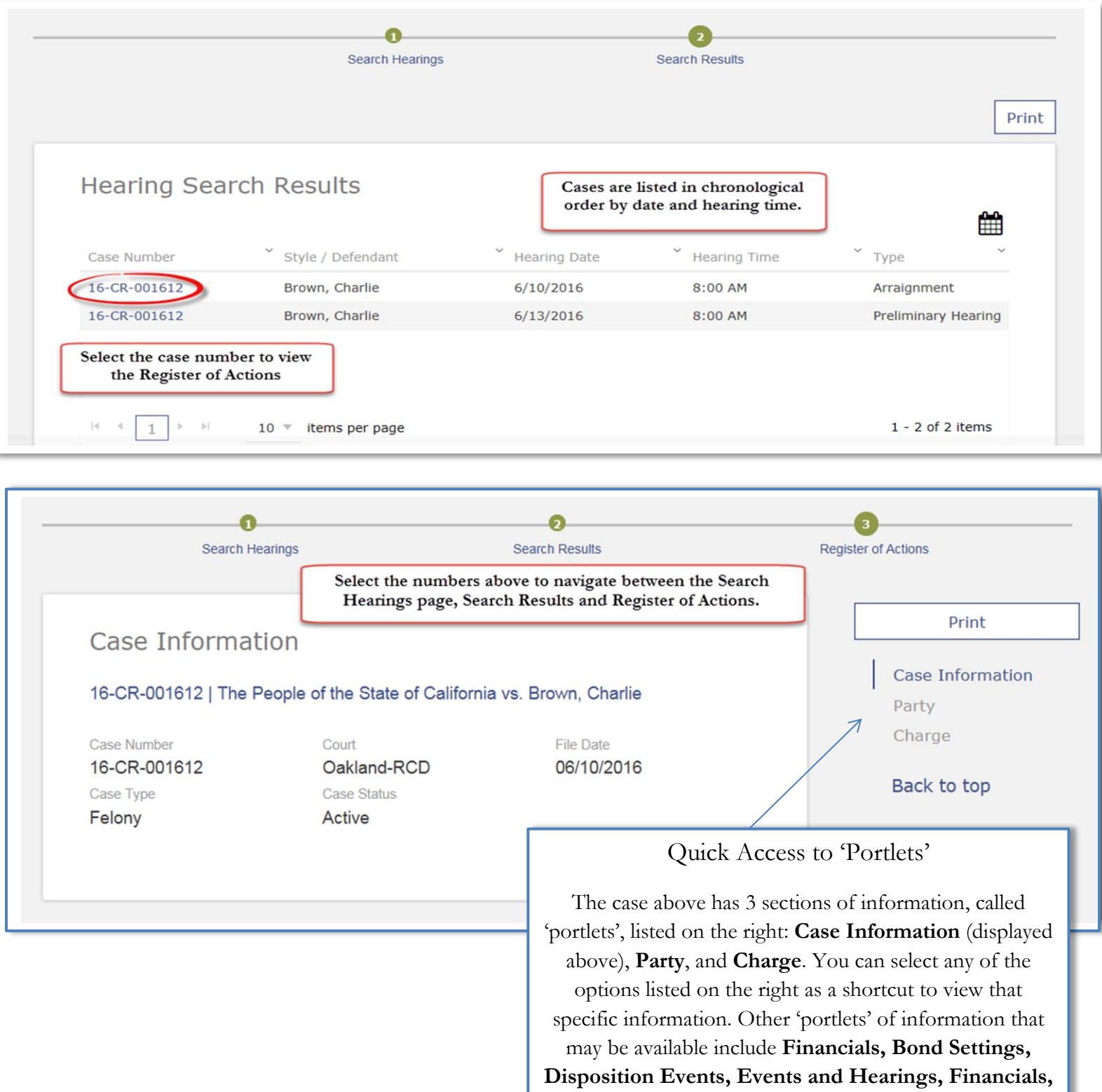

Warrants, Protection Orders, and Judgments.

### **Odyssey Calendar**

Select the link on the Dashboard in the Notifications section to access the Odyssey Calendar.

| Notifications                                                                               |                                                                                                    |
|---------------------------------------------------------------------------------------------|----------------------------------------------------------------------------------------------------|
| Public access to the Odyss                                                                  | ey Portal does not require registration.                                                                                                    |
| Please note that the registr<br>not limited to the Public Dei<br>not an authorized agency o | ation system on the Odyssey Portal is for JUSTICE PARTNER and ATTORNEY use only. Justice partners include, but are<br>fender, District Attorney, Probation Department, Department of Social Services, and other authorized agencies. If you are<br>r an attorney, please do not register registration from unauthorized users will be denied. |
| If you encounter any techni<br>portal@alameda.courts.ca.                                    | cal issues or need assistance with the Odyssey Portal, please send an e-mail to the Portal Help Desk at<br>gov. Please note that the Portal Help Desk cannot assist you with questions concerning your case.                                                                                                    |
| Portal Registration Guide -                                                                 | Authorized Users Only                                                                                                    |
| Portal User Guide                                                                           |                                                                                                    |
| Search Tip: The asterisks (<br>OR *16-CR-000123*                                            | *) functions as a wildcard. Use the asterisk before and/or after your search entry to broaden the search results: *Doe, Jane*                                                                                                    |
| Click here to search the Od                                                                 | lyssey Calendar                                                                                                    |
|                                                                                             |                                                                                                    |

The Odyssey Calendar tool easy to use and offers enhanced search criteria including department number, PFN, CEN, and search results that include the lead attorney, if available.

| Search Hearing                                                         | 9                                    |            |                            |            |  |
|------------------------------------------------------------------------|--------------------------------------|------------|----------------------------|------------|--|
| Case<br>Number:                                                        | Hearing<br>Date From:<br>(*)         | 09/30/2016 | Hearing<br>Date<br>To: (*) | 09/30/2016 |  |
| Name<br>(Like):                                                        | Department<br>Number:                | 112        |                            |            |  |
| CEN:                                                                   | PFN:                                 |            | Case<br>Type<br>(Like):    |            |  |
| Note: One of the following crit<br>Case Number, Both Hearing D<br>Name | eria is required:<br>ates, CEN, PFN, | Find       | Print Current Page         | Print All  |  |